# SASEBO クイックスタートガイド

# (SASEBO, SASEBO-G, SASEBO-R)

[第1版]

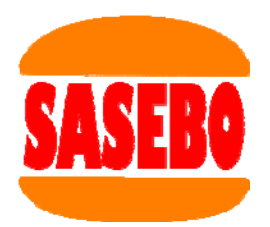

2008年10月1日

(独) 産業技術総合研究所 情報セキュリティ研究センター

#### 1. 機器の用意

SASEBO の動作テストプログラムには、次の機器を用意します.

- SASEBO
  SASEBO パッケージには、SASEBO 本体、電源ケーブル2本、シャント抵抗数本が梱包されています.
  2) 電源
  - DC 3.3V で 1.0A 以上の容量を持つ電源が必要です.
- RS-232 メス-メス 9-pin ケーブル,または、USB ケーブル
  SASEBO は RS-232 ケーブルでコンピュータと接続します.
  SASEBO-R, SASEBO-G は RS-232 と USB のどちらでも接続できます.
- コンピュータ(Windows)
  Windows 2000/XP/Vista を搭載したミドルレンジの性能のコンピュータを用意します.
- 5) ソフトウェア

Microsoft .Net Framework 3.5 と Xilinx 社 ISE が必要です.

また USB 接続の場合は、FTDI 社の D2XX ドライバと FTD2XX\_NET\_DLL が必要です.

FPGA コンフィギュレーションケーブル
 制御 FPGA や暗号 FPGA に接続されているフラッシュ ROM を書き換えるためのケーブルです.
 Xilinx 社の Platform cable/II, Parallel cable III/IV を用意します.

#### 2. 機器の接続

SASEBO に電源装置を接続し、USB または RS-232 ケーブルでコンピュータと接続します.

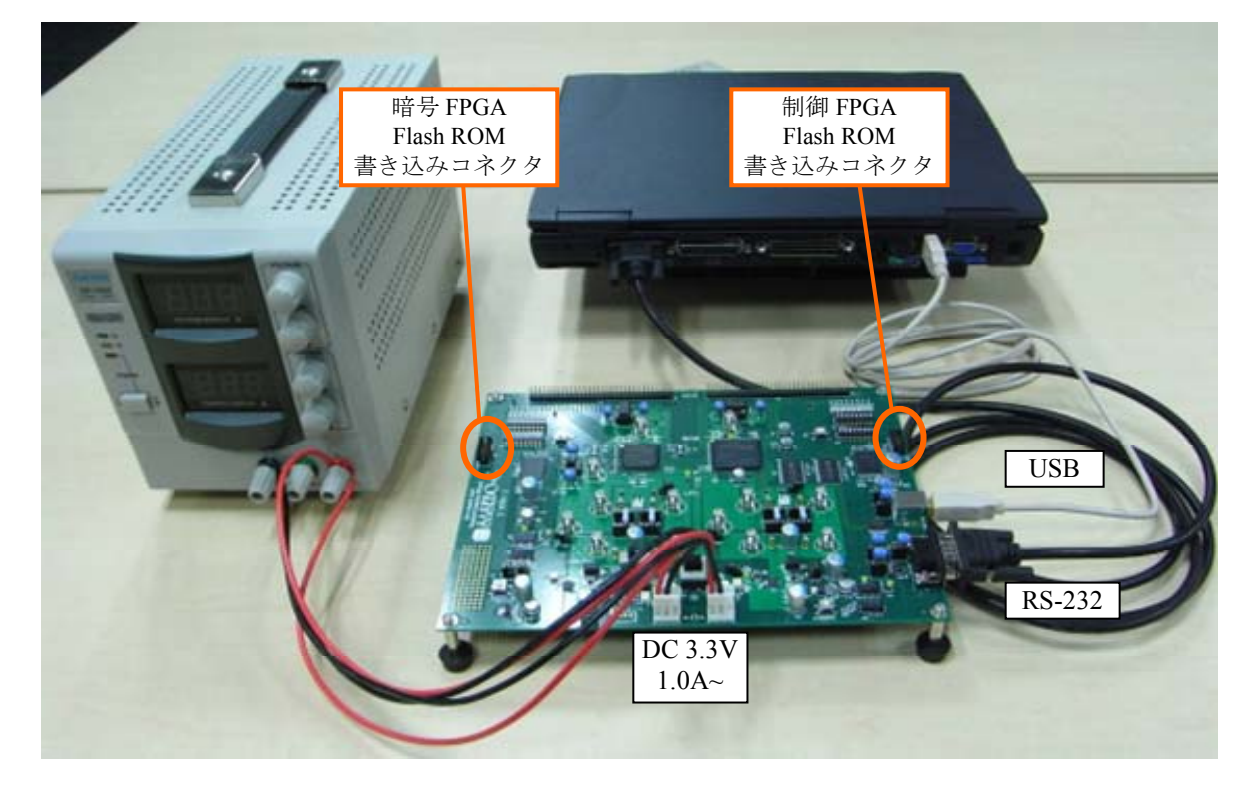

#### 3. ソフトウェアのインストール

各々のソフトウェアをダウンロードしてインストールして下さい.

- (1) SASEBO テストプログラム sasebo\_tester
- (2) Microsoft .Net Framework 3.5

(日本語版)

http://www.microsoft.com/downloads/details.aspx?FamilyID=333325fd-ae52-4e35-b531-508d977d32a6&displaylang=ja (英語版)

 $\underline{http://www.microsoft.com/downloads/details.aspx?FamilyID=333325fd-ae52-4e35-b531-508d977d32a6}$ 

(3) Xilinx ISE

http://japan.xilinx.com/ise\_eval/index.htm (日本語版) http://www.xilinx.com/ise\_eval/index.htm (英語版)

(4) FTDI D2XX ドライバ, FTD2XX\_NET\_DLL
 http://www.ftdichip.com/Drivers/D2XX.htm
 (D2XX ドライバ)
 http://www.ftdichip.com/Projects/CodeExamples/CSharp.htm
 (FTD2XX\_NET\_DLL)
 FTD2XX\_NET\_DLL は sasebo\_tester のアプリケーションファイルと同じディレクトリにコピーします.

# 4. SASEBO のセットアップ

■SASEBO のディップスイッチ設定

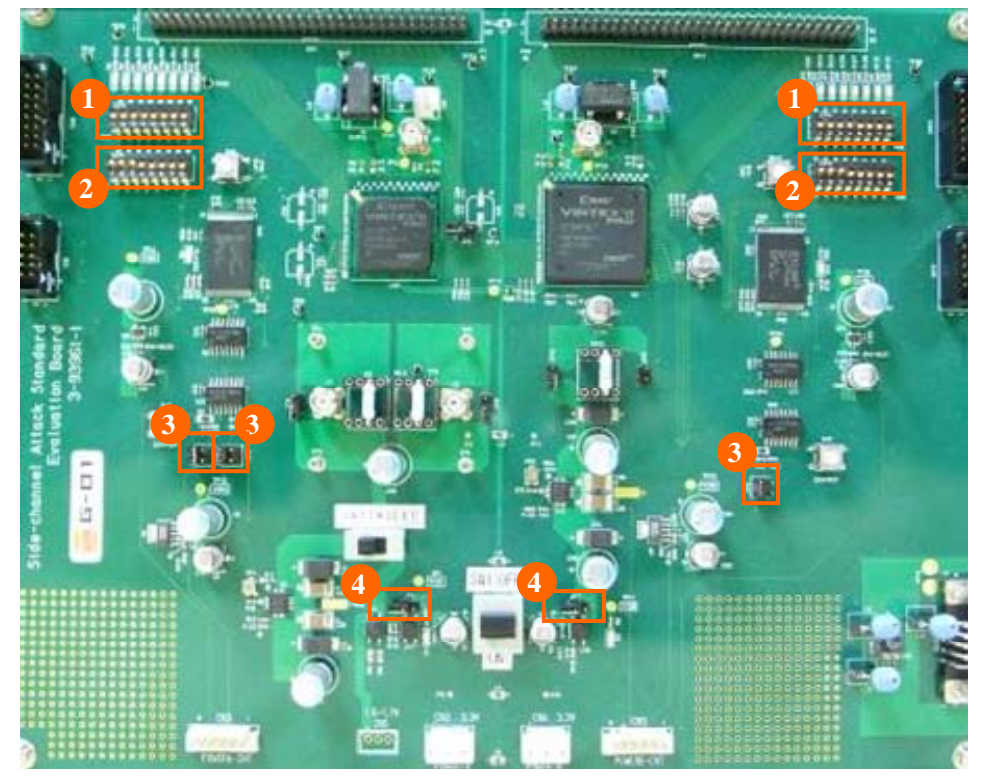

(1) SW5, SW9

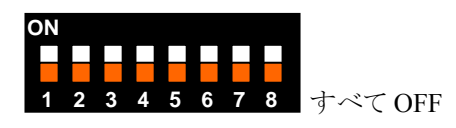

(2) SW4, SW8

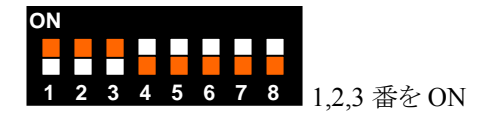

(3) JP1, JP2, JP6

左側をジャンパする

(4) JP4, JP7

.

開放する

# ■SASEBO-G のディップスイッチ設定

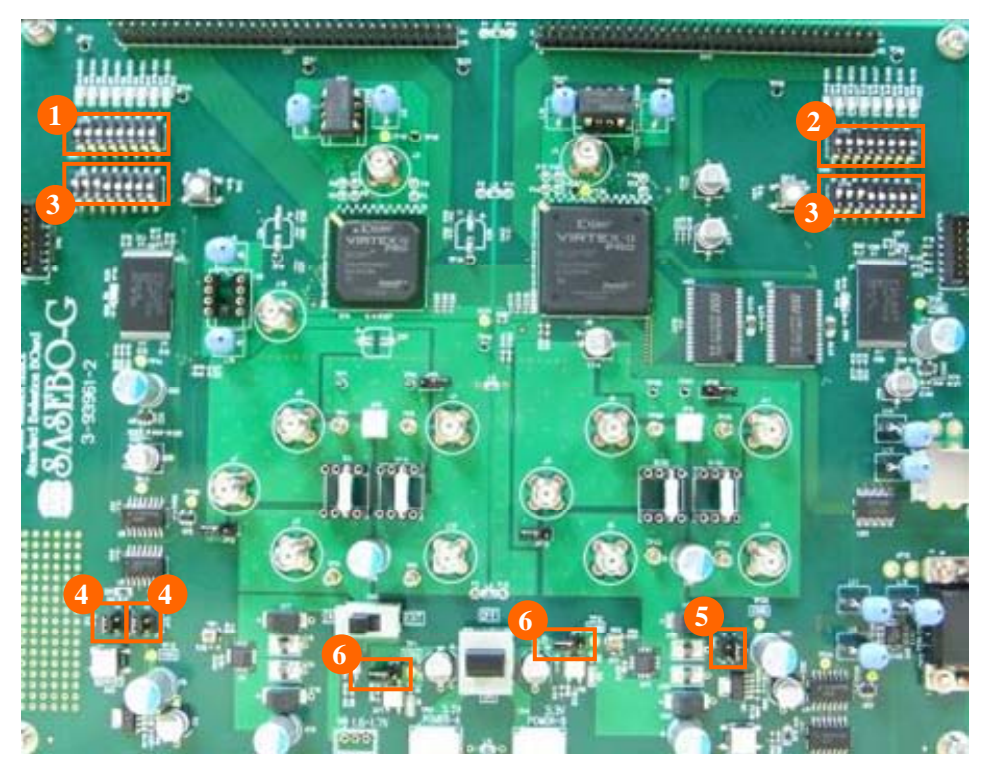

(1) SW5

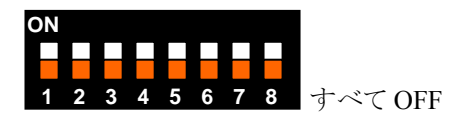

(2) SW9

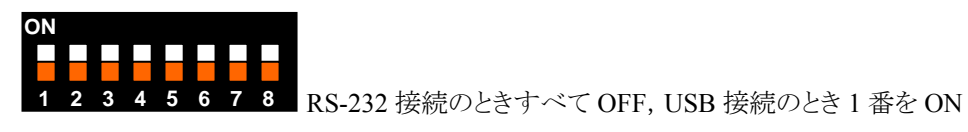

(3) SW4, SW8

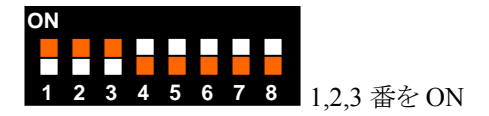

(4) JP1, JP2

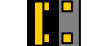

左側(1,2)をジャンパする

(5) JP6

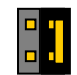

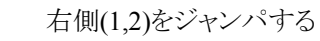

(6) JP4, JP7

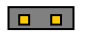

開放する

# ■SASEBO-G のディップスイッチ設定

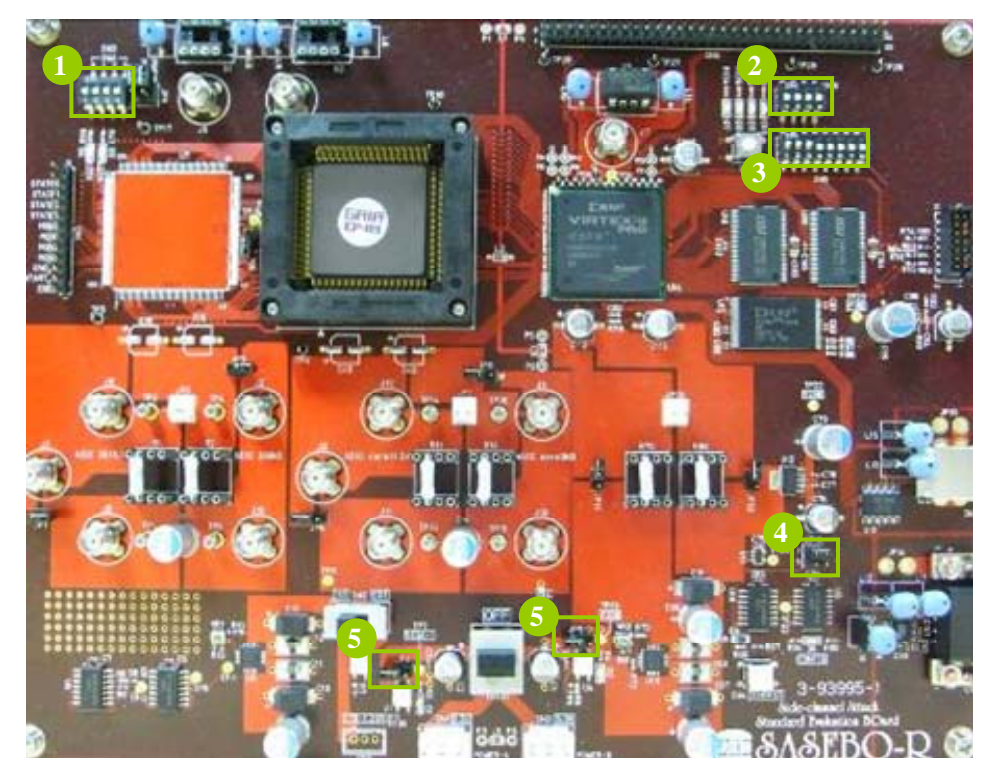

(1) SW3

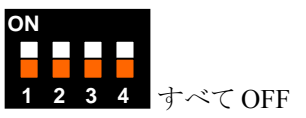

(2) SW6

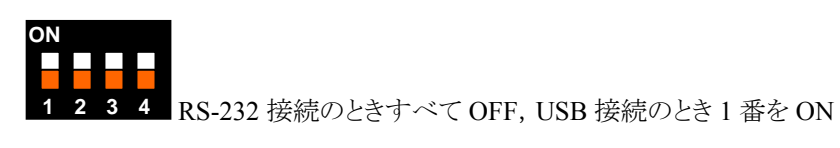

(3) SW5

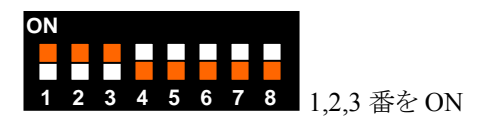

(4) JP10

上側(1,2)をジャンパする

(5) JP4, JP5

開放する

■FPGA のコンフィギュレーション

制御 FPGA のフラッシュ ROM(XCF16P)を配布 mcs ファイルで書き換えます. SASEBO と SASEBO-G は sasebo\_v2p30\_ctrl\_fpga.mcs, SASEBO-R は sasebo\_v2p30ctrl\_lsi.mcsを用います. コンフィギュレーションケーブルは, SASEBO と SASEBO-G は CN10, SASEBO-R は CN5 へ接続します. コンフィギュレーションでは Impact のデバイス プロパティで Verify と Erase Before Programming はチェック, Parallel Mode はアンチェックに設定して下さい.

SASEBO と SASEBO-G の場合は,暗号 FPGA のフラッシュ ROM(XCF8P)も配布 mcs ファイル sasebo\_v2p7\_aes\_comp.mcs で書き換えます. コンフィギュレーションケーブルは CN6 に接続し,制御 FPGA のときと 同様の設定で書き換えを行います.

SASEBO にはコンフィギュレーションケーブルとコネクタの形式を変換するアダプタが付いています. フラッシュ ROM を書き換えても、まだ FPGA は書き換わっていないので、一旦電源を切ってください.

#### 5. 暗号化させてみる

SASEBO の電源を投入すると, LED D1, D3, D4, D14 (SASEBO-R は D1, D2, D6) が点灯します. D1, D3 (D1, D2) が点灯しない場合は電源に問題があり, D4, D14 (D6) が点灯しない場合は電源, SASEBO の設定, フラッシュ ROM の書き換え失敗に問題があると考えられます.

動作確認後, sasebo\_tester プログラムを起動します.

正しく動作すると、SASEBO 上の回路に送信した平文が正しく暗号化されていることを確認できます.

| SASEBO tester (ver.1.0)                                                                                                    |
|----------------------------------------------------------------------------------------------------|
| File                                                                                                    |
| Algorithm    AES_Comp    #Test    1000    56-bit limited key      Key    28    7E    15    16    28    AE    D2    A6    AB    F7    15    88    09    CF    4F    3C                                                                                                    |
| Interface USB -<br>Start Update key                                                                                                    |
| Number of power traces 1000                                                                                                    |
| Key    2B    7E    15    16    28    AE    D2    A6    AB    F7    15    88    09    CF    4F    3C      Plain text    21    CB    4D    AA    42    5F    58    73    11    07    36    86    FF    70    3C    C2      Cipher text    40    75    6B    4E    B8    18    7A    B9    35    5E    E0    56    42    CC    F7    E2      Gipher text    40    75    6B    4E    B8    18    7A    B9    35    5E    E0    56    42    CC    F7    E2 |
|                                                                                                    |

### 6. 消費電力を測定するには

消費電力の測定にはオシロスコープとプローブ2本を使用します.

■SASEBO-G の例

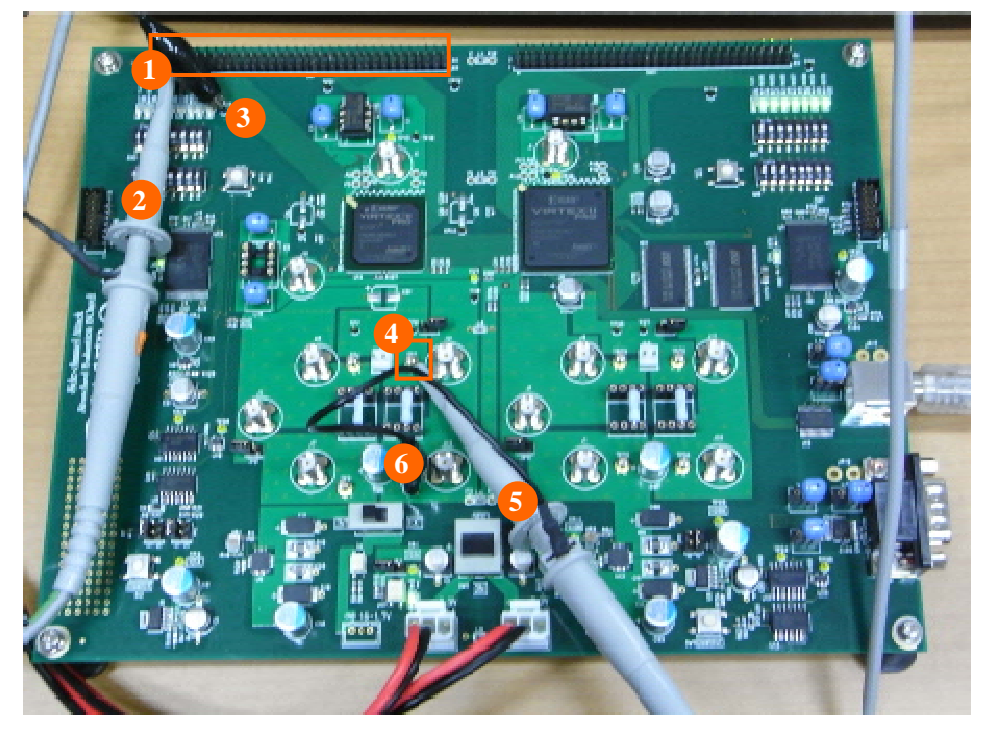

CN7(1)の 1-pin に出力されているトリガをチャンネル2(2)で測定します. グランドは TP20(3)に接続します. 消費電力の波形は TP6(4)にチャンネル1(5)を接続して測定します. グランドは TP5(6)に接続します.

チャンネル1を 50mV/div, 150mV オフセット, 20 MHz BWL, チャンネル2を 1V/div, 0V オフセットに設定し, トリガ条 件をチャンネル2ソースでネガティブエッジに設定します.

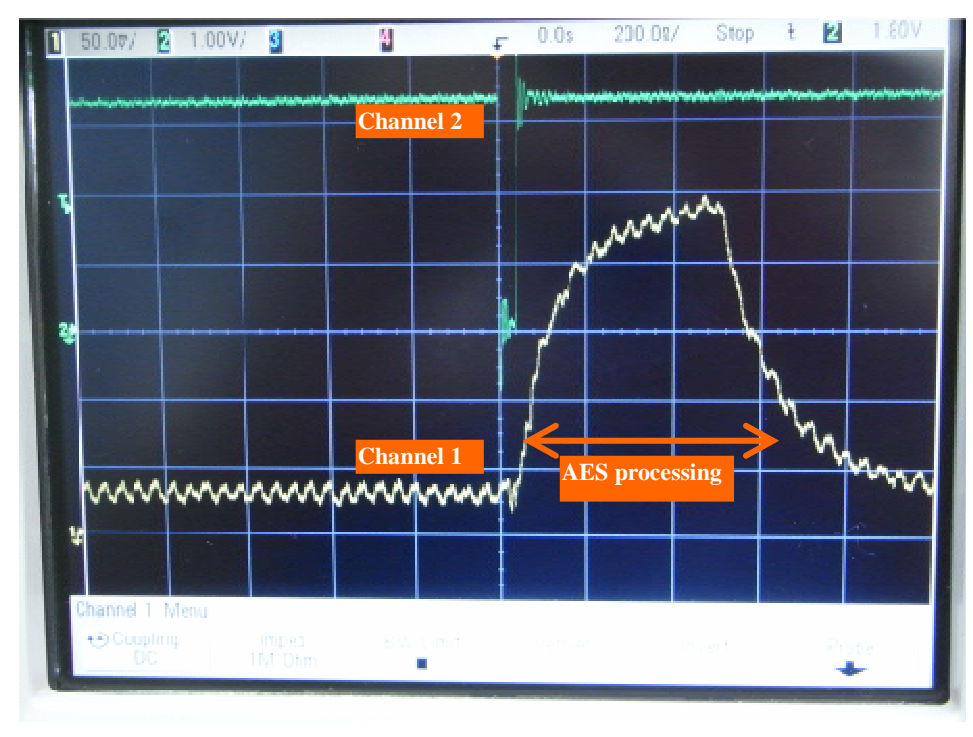

このような消費電力の波形が得られれば成功です.

## ■SASEBO-G の例

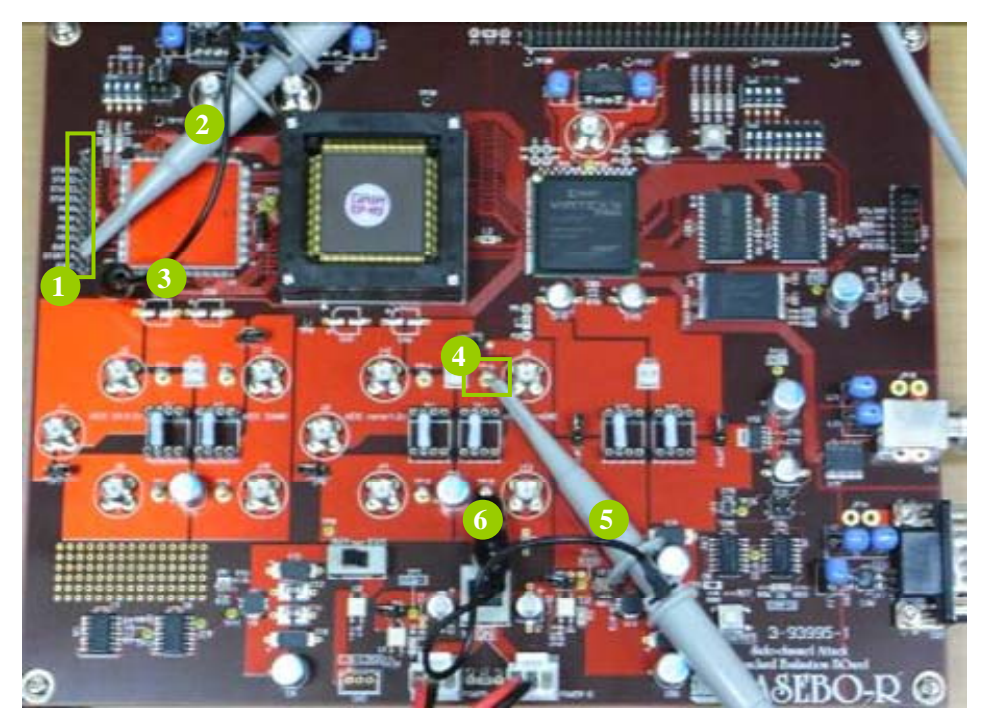

CN4(1)の START\_N に出力されている信号をチャンネル2(2)で測定します. グランドは TP5(3)に接続します. 消費電力の波形は TP16(4)にチャンネル1(5)を接続して測定します. グランドは TP15(6)に接続します.

チャンネル1を20mV/div, 20mVオフセット, 20 MHz BWL, チャンネル2を1V/div, 0Vオフセットに設定し, トリガ条件 をチャンネル2ソースでネガティブエッジに設定します.

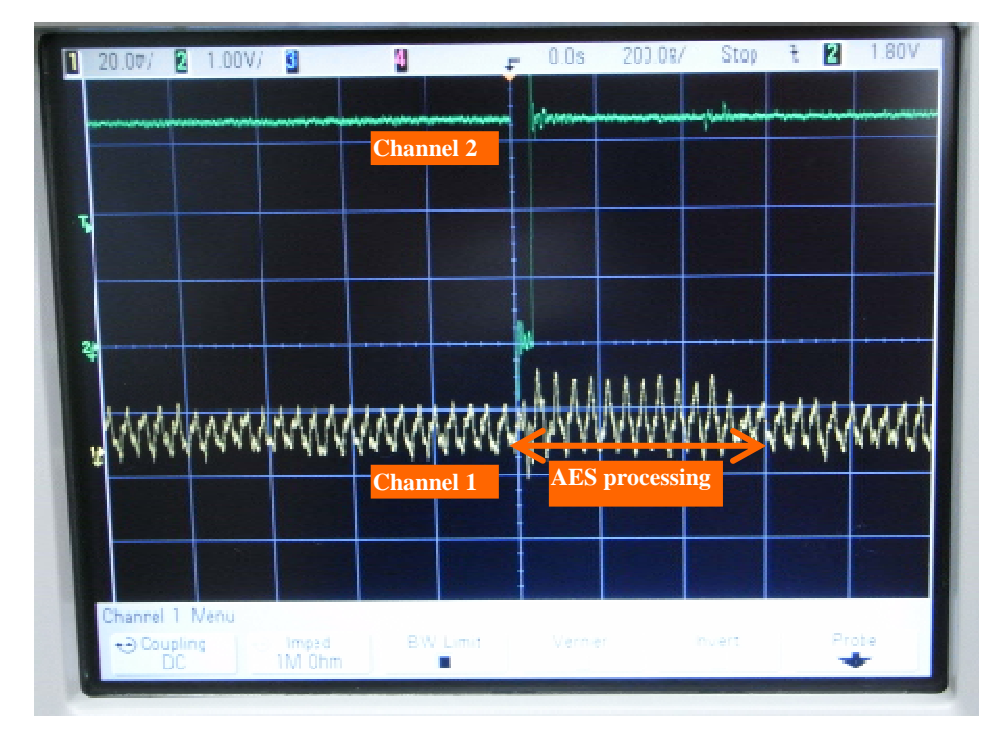

このような消費電力の波形が得られれば成功です.

※1 本ボードの著作権は(独)産業技術総合研究所に、本仕様書の著作権は経済産業省に帰属します.

※2 本ボードおよび本仕様書の全部または一部を,著作権者に無断で複写,複製することはできません.

※3 ボードおよび本仕様書は、個人として利用するほかは、著作権者に無断で使用することはできません.

※4 本ボードの仕様は、将来予告なく変更することがあります.

【問合せ先】

(独) 業技術総合研究所 情報セキュリティ研究センター

〒101-002 東京都千代田区外神田 1-18-13 秋葉原ダイビル 11 階 1102 号室 TEL:03-5298-4722 FAX:03-5298-4522